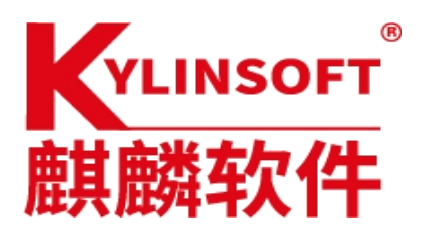

# Kylin 系统制作启动盘教程

一. kylin 系统制作 U 盘启动盘

 使用 v10sp1 系统自带的工具 u 盘启动器制作 ,点击浏览找到想要制作的镜像,选择对应 u 盘(此操作会格式化 u 盘,需要提前备份好 u 盘数据),点击开始制作即可,等待制作完成。 操作步骤如下截图 1-2:

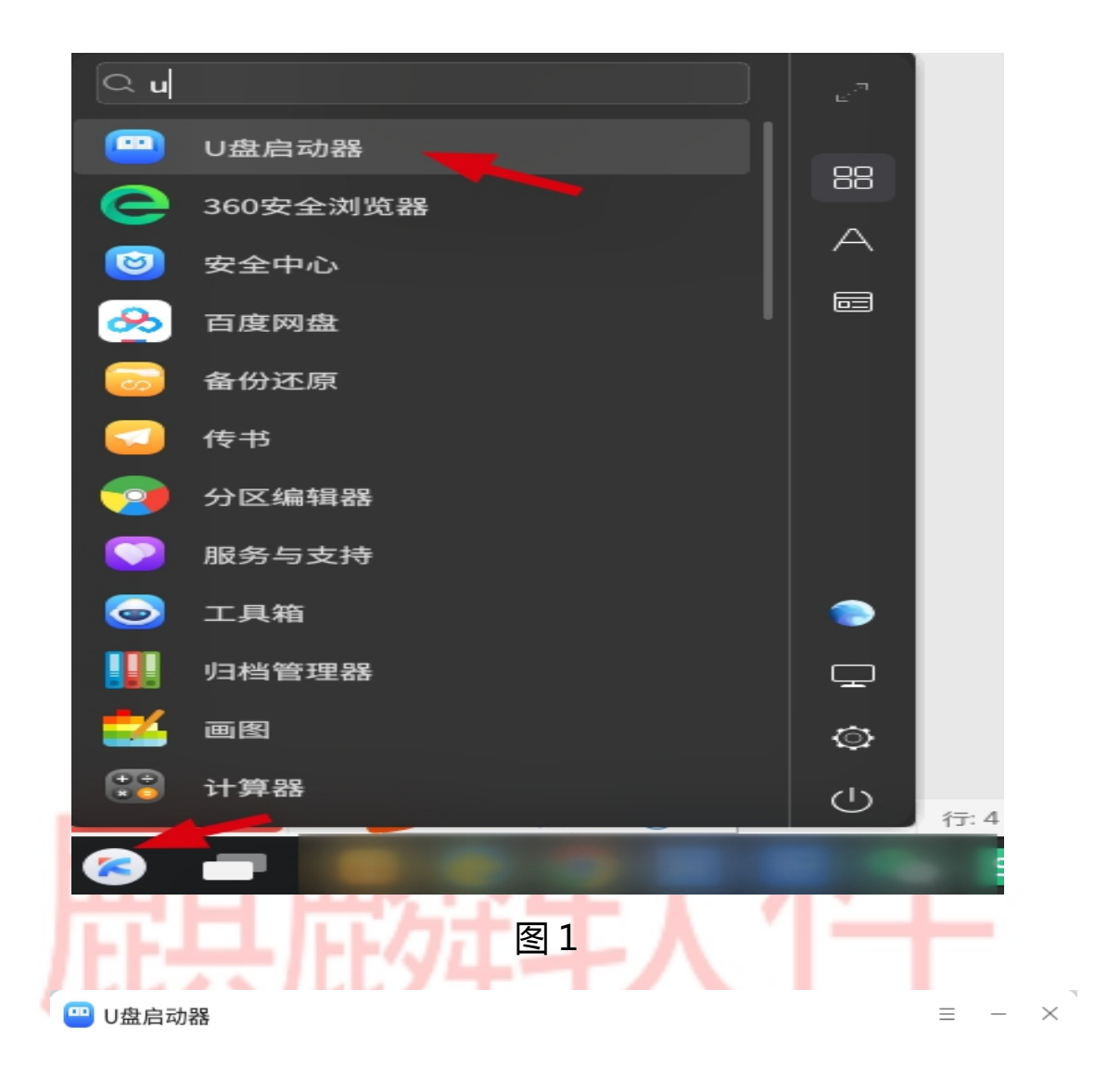

#### 选择光盘镜像文件

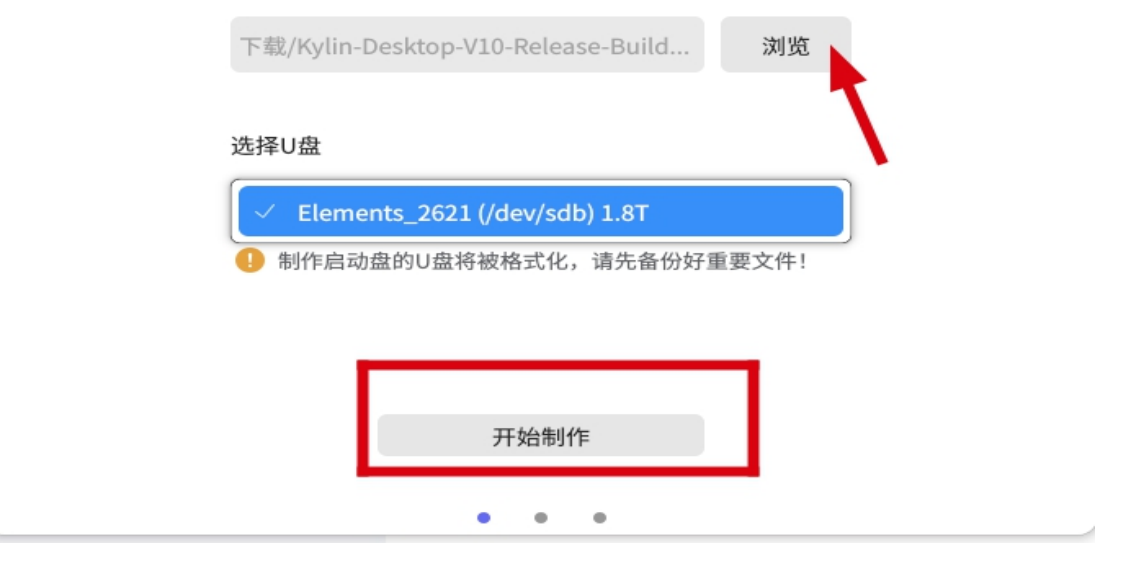

图 2

### 二. Kylin 系统制作光盘启动盘

1. 点击开始菜单找到刻录工具-点击镜像刻录-点击浏览找到想要制作的镜像-选择对应的刻录机-点击刻录镜像-等待完成即可

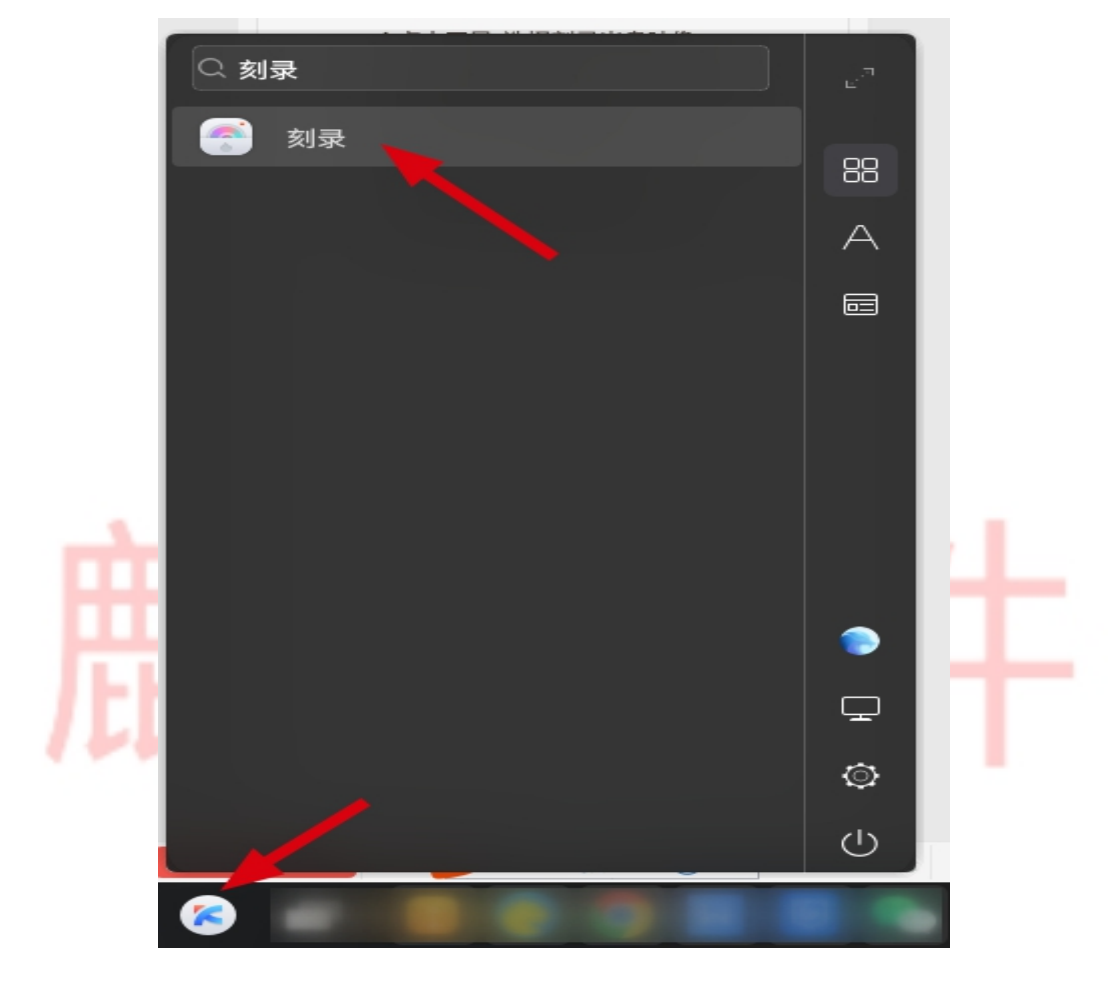

图1

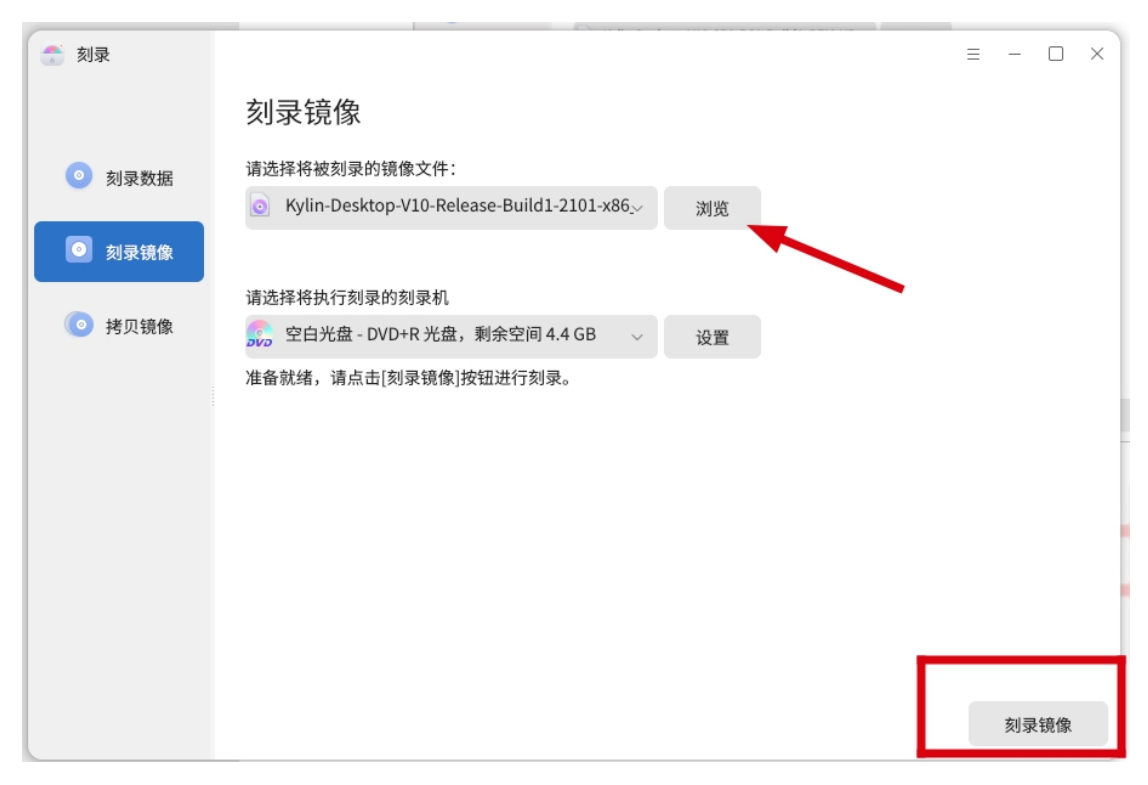

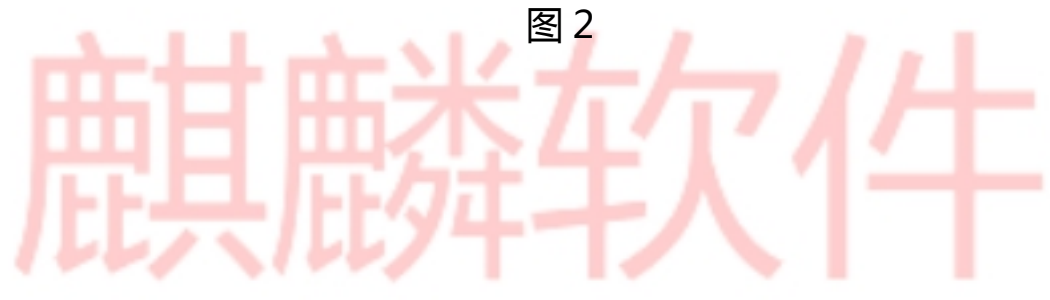

# Win 系统制作启动盘教程

#### 一. 软碟通制作光盘启动盘手册

#### 1. 点击左上角的文件,点击打开

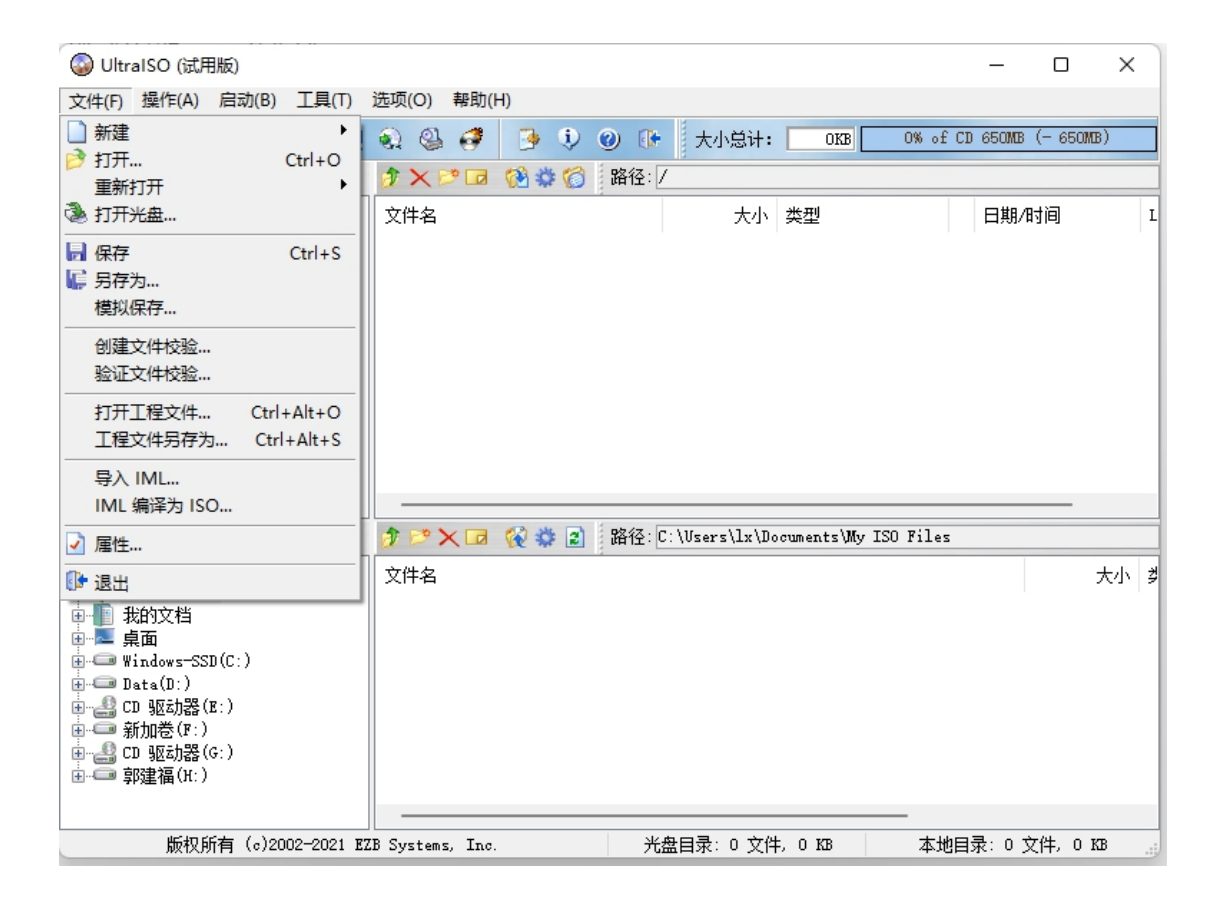

2.找到想要制作的镜像文件,选中点击打开

| 「 😡 打开 ISO 文件                                 |                  |             |                                          | × |
|-----------------------------------------------|------------------|-------------|------------------------------------------|---|
| ← → 、 个                                       |                  | ~           | ○ C 在 ffg 中搜索                            |   |
| 组织 ▼ 新建文件夹                                    |                  |             | ≣ ▾ 🛄                                    | 0 |
| > 🛂 视频 名称 ^                                   | 修改日期             | 类型          | 大小                                       |   |
| > 🔀 图片 🛛 🚱 Kylin-Desktop-V10-Release-Build1-2 | 2021/10/28 14:25 | UltraISO 文件 | 4,353,130                                |   |
| > 圓文档                                         | 2022/6/28 9:15   | UltraISO 文件 | 3,839,012                                |   |
| > 🛓 下载                                        | 2021/10/28 14:16 | UltraISO 文件 | 3,675,136                                |   |
| > 🕑 音乐 🛛 👔                                    |                  |             |                                          |   |
| > 🧾 桌面                                        |                  |             |                                          |   |
| > 🏪 Windows-SSD                               |                  |             |                                          |   |
| > 👝 Data (D:)                                 |                  |             |                                          |   |
| > 💿 DVD RW 驱动                                 |                  |             |                                          |   |
| > 新加卷 (F:)                                    |                  |             |                                          |   |
| 文件名(N):                                       |                  |             | ✓ 光盘映像文件(*.iso;*.isz;*.bin;*<br>打开(O) 取消 | > |

#### 3.可以看到左侧已经选中对应的镜像文件

| 🕥 UltraISO (试用版) - F:\ffg\Kylin-D                                                                                                    | esktop-V10-SP1-General-Release-22                                                                                                    | 203-X86_64.is                                                                                                 | D                                                          | — C                                                                                                    |                                                                                                    |
|----------------------------------------------------------------------------------------------------|----------------------------------------------------------------------------------------------------|----------------------------------------------------------------------------------------------------|------------------------------------------------------------|----------------------------------------------------------------------------------------------------|----------------------------------------------------------------------------------------------------|
| 文件(F) 操作(A) 启动(B) 工具(T)                                                                                                    | 选项(O) 帮助(H)                                                                                                    |                                                                                                    |                                                            |                                                                                                    |                                                                                                    |
| 🗋 🤌 🕫 🕼 😫 🔍                                                                                                    | n 🎱 💞 🍺 🎙 🕐 🕐                                                                                                    | 大小总计:                                                                                                    | 3749MB 83% of DV                                           | D 4.7GB (-                                                                                                    | 726MB)                                                                                                    |
| 光盘目录: 可启动 EFI 📝                                                                                                    | 🍠 🗙 🖻 🗔  🚷 🏶 🍘 🛛 路径: 🖉                                                                                                    | ,<br>,                                                                                                    |                                                            |                                                                                                    |                                                                                                    |
| <ul> <li>Kylin-Desktop-V10-SP1</li> <li>disk</li> <li>oasper</li> <li>dists</li> <li>EFI</li> <li>isolinux</li> <li>pool</li> </ul>                                                                                                    | 文件名<br>. disk<br>. disk<br>. casper<br>. dists<br>. EFI<br>. isolinux<br>. pool<br>. kyinfo<br>. kylin-post-actions<br>. kylin-post-actions<br>. kylin-post-actions | 大小<br>1,286<br>38,332 KB<br>3,780,20<br>48 KB<br>1,121 KB<br>768 KB<br>17,298 KB<br>285<br>1,342<br>331<br>27 | 类型<br>文件夹<br>文件夹<br>文件夹<br>文件夹<br>文件夹<br>文件夹<br>文件夹<br>文件夹 | 日期/时间<br>2022-03-2<br>2020-02-2<br>2022-03-2<br>2022-03-2<br>2022-03-2<br>2022-03-2<br>2022-03-2<br>2022-04-2<br>2021-12-0<br>2020-04-2<br>2020-04-2<br>2020-04-3 | 8 20:00<br>1 09:40<br>8 20:00<br>8 19:59<br>8 19:59<br>8 19:59<br>8 19:34<br>8 19:59<br>8 20:40<br>1 10:29<br>8 15:11<br>4 09:36 |
| 本地目录:                                                                                                    | 🍠 📂 🗙 🗔 🔞 🙀 🔝 🛛 路径: 🛛                                                                                                    | :\Users\lx\Do                                                                                                 | cuments\My ISO Files                                       |                                                                                                    |                                                                                                    |
| <ul> <li>▶ 我的电脑</li> <li>▶ 我的ISO文档</li> <li>▶ 我的文档</li> <li>▶ 我的文档</li> <li>▶ 目前のws-SSD(C:)</li> <li>▶ Data(D:)</li> <li>■ Data(D:)</li> <li>■ Data(D:)</li> <li>■ 3 加港(F:)</li> <li>■ 3 加港(F:)</li> <li>■ 3 加港(F:)</li> <li>■ 3 加港(F:)</li> <li>■ 3 加港(F:)</li> </ul> | 文件名                                                                                                    |                                                                                                    |                                                            |                                                                                                    | 大小 萝                                                                                                    |
| 版权所有(c)2002-2021 E                                                                                                    | B Systems, Inc. 光盘                                                                                                    | 目录: 9 文件,                                                                                                    | 146 KB 本地目:                                                | 录: 0 文件,                                                                                                    | O KB                                                                                                    |

#### 4.点击工具-选择刻录光盘映像

| 🎧 UltraISO (试用版) - F:\fl              | fg\Kylin-De  | esktop-V10-SP      | 1-Ge | neral-Re   | elease-2 | 203-X86_64.iso      | D            |           | _        |                  | )                  | ×   |
|---------------------------------------|--------------|--------------------|------|------------|----------|---------------------|--------------|-----------|----------|------------------|--------------------|-----|
| 文件(F) 操作(A) 启动(B)                     | <u>工具(T)</u> | 选项(O) 帮助           | (H)  |            |          |                     |              |           |          |                  |                    |     |
| 🗋 🤌 🗞 🎼                               | ③ 制作光        | 盘映像文件…             | F8   | <b>i</b> ) | 0 🕩      | 大小总计:               | 3749MB       | 83% of    | DVD 4.70 | GB (-            | 726MB)             |     |
| 光盘目录: 可启动 EFI                         | ▲ 加裁到        | 点<br> 虚拟光驱…        | F6   | ¢ 6        | 路径:      | (                   |              |           |          |                  |                    |     |
| Kylin-Desktop-V10-SP1                 | (김 희문식       | 舟竝侮                | F7   |            |          | 大小                  | 类型           |           | 日期       | /时间              |                    |     |
| indisk                                | 检查光          | 盘                  |      |            |          | 1,286               | 文件夹          |           | 2022-    | -03-28           | 8 20:00            |     |
| casper                                | A1723        | +++ // 1+76        |      |            |          | 38,332 KB           | 文件夹          |           | 2020-    | -02-21           | 09:40              |     |
| 🖶 🫅 dists                             | 创建光          | 盘文件校验…             |      |            |          | 3, 780, 20          | 文件夹          |           | 2022-    | -03-28           | 3 20:00            |     |
| 🗄 🧰 EFI                               | 验证光          | 盘文件校验…             |      |            |          | 48 KB               | 义[千光<br>立件本  |           | 2022-    | -03-28           | ) 19:59<br>) 10.50 |     |
| isolinux                              | 压缩日          | SO                 |      |            |          | 1, 121 KB<br>768 KB | 文件类<br>文件支   |           | 2022-    | -03-20<br>-03-28 | ) 19.09<br>} 19.34 |     |
| Toot                                  | 解压缩          | ISZ                |      |            |          | 17.298 KB           | 文件夹<br>文件夹   |           | 2022-    | -03-28           | 19:59              |     |
|                                       | 测试           | SZ                 |      |            |          | 285                 | kvinfo 文     | 件         | 2022-    | -04-28           | 3 20:40            |     |
|                                       | 197610       | 0 <del>**</del> += |      | lons       |          | 1, 342              | kylin-pos    | t-acti    | 2021-    | -12-01           | 10:29              |     |
|                                       | 15以15        | U巷你                |      | ions-no    | chroot   | 331                 | kylin-pos    | t-acti    | 2020-    | -04-28           | 3 15:11            |     |
|                                       | 分割W          |                    |      | _          |          | 27                  | тиг ऐ(4      |           | 2020-    | -03-04           | 09:36              |     |
|                                       |              |                    | 1    | 144        | 9247.0   | · ) // ) ] - ) D -  |              | TCO R:1   |          | _                |                    |     |
|                                       |              |                    | 1 C  | *          | THE LE   | , (osers(IX(Do      | icuments (my | 120 11162 |          |                  |                    |     |
| ▶ 我的电脑<br>                            |              | 文件名                |      |            |          |                     |              |           |          |                  | 大小                 | ヽ ⊉ |
| · ● ■ 桌面                              |              |                    |      |            |          |                     |              |           |          |                  |                    |     |
| Handows=SSU(U:)                       |              |                    |      |            |          |                     |              |           |          |                  |                    |     |
|                                       |              |                    |      |            |          |                     |              |           |          |                  |                    |     |
| ⊞ — — 新加卷(F:)                         |              |                    |      |            |          |                     |              |           |          |                  |                    |     |
| □ □ □ □ □ □ □ □ □ □ □ □ □ □ □ □ □ □ □ |              |                    |      |            |          |                     |              |           |          |                  |                    |     |
| 圕᠃━■ 郭建備(カ:)                          |              |                    |      |            |          |                     |              |           |          |                  |                    |     |
|                                       |              |                    |      |            |          |                     |              |           |          |                  |                    |     |
| 版权所有 (c)20                            | 02-2021 EZ   | B Systems, In      | c.   |            | 光盘       | 姐录: 9 文件,           | 146 KB       | 本地        | 目录: 0    | 文件,              | 0 КВ               |     |
|                                       |              | LL                 |      | - 1        |          |                     |              |           |          |                  |                    |     |
|                                       |              |                    |      |            |          |                     |              |           |          |                  |                    |     |
|                                       |              |                    |      |            |          |                     |              |           |          |                  |                    |     |
|                                       |              |                    |      |            |          |                     |              |           |          |                  |                    |     |

### 5.然后点击刻录即可,等待刻录完成

| ② Ultrals<br>文件(F) 家                                                                                              | SO (试用版) - F:\ffg\Ky<br><b>]录光盘映像</b>         | lin-Desktop-V10-SP1-Genera                                     | ll-Release-2203-X86_64.iso                              | ×        | – – ×                                                                                                    |
|----------------------------------------------------------------------------------------------------|-----------------------------------------------|----------------------------------------------------------------|---------------------------------------------------------|----------|----------------------------------------------------------------------------------------------------|
| 🗋 🤌                                                                                                    | 消息:                                           |                                                                |                                                         | 保存       | % of DVD 4.7GB (− 726MB)                                                                                                    |
| 光盘目表<br>・ Kylin<br>・ b<br>・ b<br>・ c<br>・ d<br>・ E<br>・ E<br>・ i<br>・ i<br>・ i<br>・ i<br>・ i<br>・ i<br>・ i<br>・ i | 时间                                            | 事件<br>Windows 10 v10.0 Build 22000<br>刻录机: (E:)PLDS   DVD-KW D | )<br>Jabaesh Xl&M                                       |          | 日期/时间<br>2022-03-28 20:00<br>2020-02-21 09:40<br>2022-03-28 20:00<br>2022-03-28 19:59<br>2022-03-28 19:59<br>2022-03-28 19:34<br>2022-03-28 19:59                                                                                                    |
| 本地目刻                                                                                                    | 刻录机: (E:)I<br>写入速度: 最快<br>映像文件: <b>F</b> :\ff | YLDS DVD-RW DASAESH XL&M                                       | ✓ △ 刻录校验 写入方式: 光盘-次写入(DAO) eral-Release-2203-X86_64.isc |          | 2022-03-28 10:00<br>2022-04-28 20:40<br>2021-12-01 10:29<br>2020-04-28 15:11<br>2020-04-28 15:11 2020-04-28 15:11<br>2020-04-28 15:11 2020-04-28 15:11 2020-04-28 15:11<br>2020-04-28 15:11 2020-04-28 15:11 200-04-28 15:11 200-04-28 15:11 200-04-28 15:11 200-04-28 15:11 2 |
| ●<br>●<br>●<br>●<br>●<br>●<br>●<br>●<br>●<br>●<br>●<br>●<br>●<br>●<br>●<br>●<br>●<br>●<br>●                       | 元成比例: 0%<br>擦除[I<br>镭(H:)                     | 已用时间:<br>2]   刻录[B]                                            | 00:00:00 剩余时间:<br>速度:<br>终止[A] 返回[R]                    | 00:00:00 |                                                                                                    |
| J                                                                                                    | 版权所有(₀)2002-20                                | 21 EZB Systems, Inc.                                           | 光盘目录: 9 文件, 1                                           | 46 KB    | -<br>本地目录: 0 文件, 0 KB                                                                                                    |

#### 6.刻录完成后等待验证完成,验证后光驱会自动弹出

刻录光盘映像

| 肖息:                                                                                                    |                                                                           |                                                                                                  |                                                               |                   | 保存                 |
|----------------------------------------------------------------------------------------------------|---------------------------------------------------------------------------|--------------------------------------------------------------------------------------------------|---------------------------------------------------------------|-------------------|--------------------|
| 时间<br>上午 09:32:29<br>上午 09:41:24<br>上午 09:41:24<br>上午 09:41:40<br>上午 09:41:40<br>上午 09:41:40<br>上午 09:41:40<br>上午 09:41:40 | 事<br>刻刻正成功录时在<br>近<br>近<br>前<br>在<br>功<br>录<br>时<br>在<br>证<br>一<br>二<br>验 | 経开始,速度为 8.0X<br>経完成,平均速度为 5.<br>待封盘操作(可能需要)<br>封盘操作共花费了 15<br>动!<br>9分10秒<br>潘数据<br>経开始,速度为 8.0X | (11080 KB/s)<br>.2X (7189 KE<br>最长 4 分钟)<br>秒<br>(11080 KB/s) | )/s)              |                    |
| 刻录机:                                                                                                    | (E:)PLDS                                                                  | DVD-RW DASAESH XLE                                                                               | M ~ _                                                         | ☑ 刻录校验            |                    |
| 写入速度:                                                                                                    | 最快                                                                        | $\sim$                                                                                           | 写入方式:                                                         | 光盘—次写入(DAO        | )                  |
| 映像文件:                                                                                                    | F:\ffg\Kyl                                                                | in-Desktop-V10-SP1-Ge                                                                            | meral-Relea                                                   | se-2203-X86_64.is | •                  |
| 完成比例:                                                                                                    | 100.00%                                                                   | 已用时间:                                                                                            | 00:08:41                                                      | 剩余时间:             | 00:00:00           |
| -                                                                                                    |                                                                           |                                                                                                  |                                                               | 速度:               | 7.37 <b>MO</b> B/s |
|                                                                                                    |                                                                           |                                                                                                  |                                                               |                   |                    |

 $\times$ 

二.使用 RufusU 盘制作工具

1.打开 rusfus 工具,点击选择,找到想要制作的镜像

| 🖋 Rufus 3.13.1730      |     | - 0               | × | ₰ 打开                                         |                                             |                  |             | 1           | ×     |
|------------------------|-----|-------------------|---|----------------------------------------------|---------------------------------------------|------------------|-------------|-------------|-------|
| <b>设备选</b> 项 ———       |     |                   | — | $\leftrightarrow$ $\rightarrow$ $\checkmark$ | ┣ > 此电脑 > 新加卷(F:) > ffg >                   |                  | ~           | C 在 ffg 中搜索 | Q     |
| U启动U盘 (H:) [32 GB]     |     |                   | ~ | 组织 ▼ 新建文件夹                                   |                                             |                  |             | ≡           | - 🔳 😗 |
| 引导类型选择<br>镜像文件 (请选择)   |     | ✓ Ø 选择            | Ē | ~ 📮 此电脑                                      | 名称                                          | 修改日期             | 送型          | 大小          |       |
| 分区类型                   |     | 目标系统类型            |   | > 13 初55                                     | 📒 UQiDong86                                 | 2022/11/22 9:44  | 文件夹         |             |       |
| MBR                    |     | BIOS (武 UEFI-CSM) |   | > ■ 8時                                       | 🕹 Kylin-Desktop-V10-Release-Build1-2        | 2021/10/28 14:25 | UltraISO 文件 | 4,353,130   |       |
| ∨ 显示高级设备选项             |     |                   |   |                                              | Kylin-Desktop-V10-SP1-General-Rele          | 2022/6/28 9:15   | UltraISO 文件 | 3,839,012   |       |
| 格式化选项 —                |     |                   |   |                                              | 🕹 Kylin-Desktop-V10-SP1-Release-Buil        | 2021/10/28 14:16 | UltraISO 文件 | 3,675,136   |       |
| <del>巻标</del><br>U启动U盘 |     |                   |   | > <u>▼</u> ト転<br>、 <u>63</u> 音乐              |                                             |                  |             |             |       |
| 文件系统                   |     | 簇大小               |   |                                              |                                             |                  |             |             |       |
| NTFS                   |     | 4096 字节 (默认)      |   | > 🧾 臭面                                       |                                             |                  |             |             |       |
| ✔ 显示高级格式化选项            |     |                   |   | > 🏪 Windows-SSD                              |                                             |                  |             |             |       |
| 状态                     |     |                   |   | > 👝 Data (D:)                                |                                             |                  |             |             |       |
|                        | 准备勃 | 緖                 |   | > 👝 新加卷 (F:)                                 |                                             |                  |             |             |       |
| 🔇 ① 葦 🖩                |     | 开始美国              | 8 | 文件                                           | 培名(N): Kylin-Desktop-V10-SP1-General-Releas | se-2203-X86_64   |             | ✓ ISO 镜像    | ~     |
| 未选择镜像                  |     |                   |   | -                                            |                                             |                  |             | 打开(0)       |       |

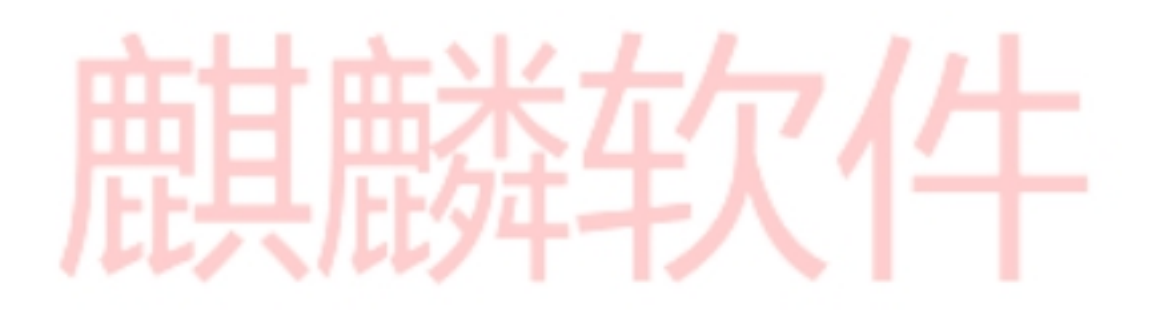

## 2.点击开始,进行制作

| PAT I                                   |               |     |
|-----------------------------------------|---------------|-----|
| Rufus 3.13.1730                         | - 🗆           | ×   |
| 设备洗项                                    |               |     |
|                                         |               |     |
| ~一<br>U启动U盘 (H:) [32 GB]                |               | ~   |
| 引导类型选择                                  |               |     |
| Kylin-Desktop-V10-SP1-General-Releas    | e-220: > 🕢 选择 |     |
| 寺久分区 用于使驱动器可引导的方法                       | 1             |     |
|                                         | 0(无持久分区)      |     |
| 四类型                                     | 目标系统类型        |     |
| MBR ~                                   | BIOS 或 UEFI   | ~   |
| <ul> <li>显示高级设备选项</li> </ul>            |               |     |
| 冬式化洗顶                                   |               |     |
|                                         |               |     |
| zenov<br>Kvlin-Desktop-V10-SP1          |               |     |
| 文件系统                                    | 篩大小           | - 1 |
| FAT32 (默认) ✓                            | 16 K 字节 (默认)  | ~   |
| P于宫级格式化洗师                               |               |     |
|                                         |               |     |
| 仄念 ———————————————————————————————————— |               |     |
| 准备就经                                    | 绪             |     |
|                                         |               |     |
| S) (i) ≵ 🗐                              |               |     |
|                                         | 井始   夫団       |     |
|                                         |               |     |

# 3.点击开始之后会提示数据格式化,一定要备份好 u 盘数据,

#### 然后等待绿条走完即可。

| 设备选项                                                                                                    |                          |                          | -                                                  |                           |
|----------------------------------------------------------------------------------------------------|--------------------------|--------------------------|----------------------------------------------------|---------------------------|
| 设备                                                                                                    |                          |                          |                                                    |                           |
| U启动U盘 (H:) [32 GB]                                                                                                    |                          | ~                        |                                                    |                           |
| 引导类型选择                                                                                                    |                          |                          | - 0                                                | ×                         |
| Kylin-Desktop-V10-SP1-General-I                                                                                                    | Release-220: 🗸 ⊘         | 选择                       |                                                    |                           |
| 持久分区大小                                                                                                    |                          |                          | _                                                  |                           |
|                                                                                                    | 0 (无持                    | 持久分区)                    |                                                    |                           |
| 分区类型                                                                                                    | 目标系统类型                   |                          |                                                    | ~                         |
| MBR ~                                                                                                    | BIOS 或 UEFI              | ~                        |                                                    |                           |
|                                                                                                    | 5 (                      |                          |                                                    | ,                         |
| ➤ 显示高级设备选项 格式化选项 ———                                                                                                    | Kutus<br>                | 皆'∪启动∪盘 (H               | :) [32 GB]' 上的所有                                   | 数据将会被清除。                  |
| ➤ 显示高级设备选项<br>格式化选项<br>卷标<br>Kylin-Desktop-V10-SP1                                                                                                    | Rufus<br>警告: 设备<br>要继续本期 | 番 'U启动U盘 (H<br>操作,请点击【&  | :) [32 GB]' 上的所有!<br>角定】。要退出点击                     | 数据将会被清除。<br>【取消】。         |
| ➤ 显示高级设备选项<br>格式化选项<br>卷标<br>Kylin-Desktop-V10-SP1<br>文件系统                                                                                                    | Kutus<br>警告: 设备<br>要继续本措 | 昏 'U启动U盘 (H<br>操作,请点击【≀  | :) [32 GB]' 上的所有<br>触定】。要退出点击                      | 数据将会被清除。<br>【取消】。         |
| <ul> <li>&gt; 显示高级设备选项</li> <li>格式化选项 →</li> <li>巻标</li> <li>Kylin-Desktop-V10-SP1</li> <li>文件系统</li> <li>FAT32 (默认) &gt;</li> </ul>                                 | Kutus<br>警告: 设备<br>要继续本期 | 番 'U启动∪盘 (H<br>操作,请点击【函  | :) [32 GB]' 上的所有<br>角定】。要退出点击<br>確定                | 数据将会被清除。<br>【取消】。<br>取消   |
| <ul> <li>&gt; 显示高级设备选项</li> <li>格式化选项</li> <li>巻标</li> <li>Kylin-Desktop-V10-SP1</li> <li>文件系统</li> <li>FAT32 (默认) </li> <li>&gt; 显示高级格式化选项</li> </ul>               | Rufus<br>警告:设备<br>要继续本想  | 音 'U启动U盘 (H<br>操作,请点击【函  | :) [32 GB]' 上的所有<br>角定】。要退出点击<br>确定                | 数据将会被清除。<br>【取消】。<br>取消   |
| <ul> <li>&gt; 显示高级设备选项</li> <li>格式化选项 →</li> <li>巻标</li> <li>Kylin-Desktop-V10-SP1</li> <li>文件系统</li> <li>FAT32 (默认) </li> <li>&gt; 显示高级格式化选项</li> <li>出本</li> </ul> | Kutus<br>警告: 设备<br>要继续本期 | 番 'U启动∪盡 (H<br>操作,请点击【函  | :) [32 GB]' 上的所有的<br>角定】。要退出点击<br>確定               | 数据将会被清除。<br>【取消】。<br>取消   |
| <ul> <li>&gt; 显示高级设备选项</li> <li>格式化选项 (<br/>巻标<br/>Kylin-Desktop-V10-SP1</li> <li>文件系统</li> <li>FAT32 (默认) </li> <li>&gt; 显示高级格式化选项</li> <li>状态 (</li> </ul>         | Rufus<br>警告: 设备<br>要继续本想 | 备 'U启动U盘 (H<br>操作,请点击【函  | :) [32 GB]' 上的所有<br>触定】。要退出点击<br>确定                | 数据将会被清除。<br>【取消】。<br>取消   |
| <ul> <li>&gt; 显示高级设备选项</li> <li>格式化选项 (<br/>巻标</li> <li>Kylin-Desktop-V10-SP1</li> <li>文件系统</li> <li>FAT32 (默认) 、</li> <li>学 显示高级格式化选项</li> <li>状态 (</li> </ul>      | Rufus<br>警告: 设馆<br>要继续本期 | 番 'U启动∪盘 (H<br>操作,请点击【ĭǎ | :) [32 GB]' 上的所有<br>角定】。要退出点击<br>確定                | 数据将会被清除。<br>【取消】。<br>取消   |
| <ul> <li>&gt; 显示高级设备选项</li> <li>格式化选项</li> <li>巻标</li> <li>Kylin-Desktop-V10-SP1</li> <li>文件系统</li> <li>FAT32 (默认) </li> <li>✓ 显示高级格式化选项</li> <li>状态</li> </ul>      | Kurus<br>警告: 设备<br>要继续本想 | 聲 'U启动U盘 (H<br>操作,请点击【函  | :) [32 GB]' 上的所有<br>触定】。要退出点击<br>确定<br>5 (默认)      | 数据将会被清除。<br>【取消】。<br>取消   |
| <ul> <li>&gt; 显示高级设备选项</li> <li>格式化选项</li> <li>巻标</li> <li>Kylin-Desktop-V10-SP1</li> <li>文件系统</li> <li>FAT32 (默认)</li> <li>&gt; 显示高级格式化选项</li> <li>状态</li> </ul>    | Rutus<br>警告: 设备<br>要继续本想 | 备 'U启动U盘 (H<br>操作,请点击【函  | :) [32 GB]' 上的所有<br>角定】。要退出点击<br>确定<br>-<br>5 (默认) | 数据将会被清除。<br>【取消】。<br><br> |